# 1. Create EC2 instance.

| Services Q. Seorch for services, features, blogs, docs, and more                                                                                                    | [Alt+S]                            |                                                                                                    | Ð  | \$<br>Ø | Cregon 🕶 | Rohitha |
|----------------------------------------------------------------------------------------------------|------------------------------------|----------------------------------------------------------------------------------------------------|----|---------|----------|---------|
| EC2 > Instances > Launch an instance                                                                                                    |                                    | ▼ Summary                                                                                                    |    |         |          | í O     |
| Launch an instance տ                                                                                                    |                                    | Number of instances Info                                                                                                    |    |         |          |         |
| Amazon EC2 allows you to create virtual machines, or instances, that run on the AWS Clor<br>following the simple steps below.                                                                                                    | ud. Quickly get started by         | 1                                                                                                    |    |         |          |         |
| Name and tags Inte                                                                                                    |                                    | Software Image (AMI)<br>Amazon Linux 2 Kernel 5.10 AMIread more<br>ami-od595311db5abb72b                                                                    |    |         |          |         |
| Name                                                                                                    |                                    | Virtual server type (instance type)                                                                                                    |    |         |          |         |
| e.g. My Web Server                                                                                                    | Add additional tags                | t2.micro                                                                                                    |    |         |          |         |
| Application and OS Images (Amazon Machine Image) Info<br>An ANA is a translate that contains the koftware configuration (operating system, application ser<br>launch your instance. Search or Browse for ANs if you don't see what you are looking for below | ver, and applications) required to | New security group<br>Storage (volumes)<br>1 volume(s) - 8 GiB                                                                                              |    |         |          |         |
| Q. Search our full catalog including 1000s of application and OS images                                                                                                    |                                    | Free tier: In your first year includes 750     Hours of 12.micro in the     Regions in which 12.micro is the     unavailability inclunce usage on five tier |    |         |          |         |
| Quick Start                                                                                                    |                                    | Cancel Launch instan                                                                                                    | ce |         |          |         |

### Once instance is created , select and go to connect.

| New EC2 Experience                   | Instances (1/3) Info                                  | C Connec                                                     | ct Instance state ▼ Actions ▼ Launch instances ▼            |
|--------------------------------------|-------------------------------------------------------|--------------------------------------------------------------|-------------------------------------------------------------|
|                                      | Q. Find instance by attribute or tag (case-sensitive) |                                                              | < 1 > @                                                     |
| ECZ Dashboard                        | Name V Instance ID                                    | Instance state v   Instance type v                           | Status check Alarm status Availability Zone v Public IPv4   |
| Events                               | Rohitha N I-0d5c77b6d9af6f69e                         | @Running @.Q. t2.micro                                       | ⊘ 2/2 checks passed No alarms + us-west-2c ec2-54-203       |
| Tags                                 | Robitha i-02a7#5360ba950eb8                           |                                                              | @ 2/2 checks passed No alarms + us-west-2c ec2-54-184       |
| Limits                               | N Rohitha i-02b927b442455926a                         |                                                              | ⊘ 2/2 checks passed No alarms + us-west-2c ec2-18-237       |
| orthorae                             | 1                                                     |                                                              |                                                             |
| Instances new                        |                                                       |                                                              |                                                             |
| nstance Types<br>.aunch Templates    | Instance: i-02b921b442455926a (N Rohitha)             | =                                                            | ΘX                                                          |
| spot Requesta<br>Savings Plans       | Details Security Networking Storage                   | Status checks Monitoring Tags                                |                                                             |
| teserved instances tww               | ▼ Instance summary Info                               |                                                              |                                                             |
| edicated Hosts<br>cheduled instances | Instance ID<br>Öl<br>i-Ozb921b442455926a (N Rohitha)  | Public IPv4 address.<br>D<br>18.237,210,125   open address 🔀 | Private IPv4 addresses<br>D<br>172.31.8.32                  |
| mages                                | IPv6 address<br>-                                     | Instance state<br>Running                                    | Public IPv4 DNS                                             |
| AMIS New                             | <b>T</b> .                                            |                                                              | ec2-18-237-210-125 us-west-2 compute amazonaws.com          |
| Inack Locking for Discussion         | Inchine? find it is the over Disfied Settions 12      | 0.7                                                          | 022 Amazon Internet Services Private Ltd. or its affiliates |

Go to SSH Client tab and copy SSH key and open windows powershell. Paste the SSH key and connect EC2 instance.

|                                                                                                    | 200                                                             |                                                                                                    |                                                                                              |                                                                      |                                                                                                    |                                                |                                |                                    |            |        |           |
|----------------------------------------------------------------------------------------------------|-----------------------------------------------------------------|----------------------------------------------------------------------------------------------------|----------------------------------------------------------------------------------------------|----------------------------------------------------------------------|----------------------------------------------------------------------------------------------------|------------------------------------------------|--------------------------------|------------------------------------|------------|--------|-----------|
|                                                                                                    | dws                                                             | Services Q Search for s                                                                                                    | ervices, features, blogs, d                                                                  | ocs, and more                                                        | [Alt+S]                                                                                               |                                                |                                | Σ                                  | - ¢        | 0 0    | lregon 🔻  |
|                                                                                                    | ≡                                                               | EC2 Instance Connect                                                                                                    | Session Manager                                                                              | SSH client                                                           | EC2 serial console                                                                                    |                                                |                                |                                    |            |        |           |
|                                                                                                    |                                                                 | Instance ID                                                                                                    |                                                                                              |                                                                      |                                                                                                    |                                                |                                |                                    |            |        |           |
|                                                                                                    |                                                                 | <b>D</b><br>i-02b921b442455926a (N Re                                                                                                    | ohitha)                                                                                      |                                                                      |                                                                                                    |                                                |                                |                                    |            |        |           |
|                                                                                                    |                                                                 | 1. Open an SSH client.                                                                                                    |                                                                                              |                                                                      |                                                                                                    |                                                |                                |                                    |            |        |           |
|                                                                                                    |                                                                 | 2. Locate your private key fi                                                                                                    | ile. The key used to launc                                                                   | th this instance is                                                  | Rohitha.pem                                                                                           |                                                |                                |                                    |            |        |           |
|                                                                                                    |                                                                 | 3. Run this command, if nec                                                                                                    | essary, to ensure your ke                                                                    | ey is not publicly •                                                 | viewable.                                                                                             |                                                |                                |                                    |            |        |           |
|                                                                                                    |                                                                 | 4. Connect to your instance                                                                                                    | using its Public DNS:                                                                        |                                                                      |                                                                                                    |                                                |                                |                                    |            |        |           |
|                                                                                                    |                                                                 | ec2-18-237-210-125.us-                                                                                                    | west-2.compute.amazor                                                                        | aws.com                                                              |                                                                                                    |                                                |                                |                                    |            |        |           |
|                                                                                                    |                                                                 | Example:                                                                                                    |                                                                                              |                                                                      |                                                                                                    |                                                |                                |                                    |            |        |           |
|                                                                                                    |                                                                 | 🗇<br>ssh -i "Rohitha.pem" ec2-use                                                                                                    | er@ec2-18-237-210-125                                                                        | 5.us-west-2.comp                                                     |                                                                                                    |                                                |                                |                                    |            |        |           |
|                                                                                                    |                                                                 | (i) Note: In most cases, the AMI owner has ch                                                                                                | the guessed user name is<br>langed the default AMI u                                         | s correct. Howeve<br>Iser name.                                      | eck if                                                                                                |                                                |                                |                                    |            |        |           |
|                                                                                                    |                                                                 |                                                                                                    |                                                                                              |                                                                      |                                                                                                    |                                                |                                |                                    |            |        |           |
|                                                                                                    | Foodback                                                        | Lasting for long one establish                                                                                                    | Tool 14 in the case of the Band Case                                                         | ions <b>F</b> A                                                      |                                                                                                    | Capital                                        | 8 2022 America late and Cons   | ear Dobrates I and an inter offici | the Detur  | a Tar  | me Cook   |
|                                                                                                    | reeuback                                                        | Looking for language selection. P                                                                                                    | na nai ale new onineo seu                                                                    | angs 🖸                                                               |                                                                                                    |                                                | 5 2022, Amazon internet Servi  | ces Private Ltd. of its annu       | tes. Priva | cy lei | iis Cooki |
| ዾ ec2-user@ip-172                                                                                                    | 2-31-8-32                                                       | :~                                                                                                    |                                                                                              |                                                                      |                                                                                                    |                                                |                                |                                    |            |        |           |
| PS C:\Users\DELL><br>PS C:\Users\DELL\<br>The authenticity<br>ECDSA key fingerp<br>Are you sure you<br>Warning: Permanen | cd Des<br>Desktop<br>of host<br>orint is<br>want to<br>otly add | <pre>ktop<br/>&gt; ssh -i "Rohitha.pe<br/>'ec2-18-237-210-125<br/>SH4256:wVH64ZQt+DeS<br/>continue connecting<br/>ed 'ec2-18-237-210-1</pre> | m" ec2-user@ec2<br>.us-west-2.comp<br>h1xLYqGsMG4CvhT<br>; (yes/no/[finge<br>25.us-west-2.cc | 2-18-237-21<br>pute.amazon<br>P10dJ3x1D3<br>erprint])?<br>mpute.amaz | 0-125.us-west-2.compute.a<br>aws.com (18.237.210.125)'<br>Q8ph50.<br>yes<br>onaws.com,18.237.210.125' | amazonaws.com<br>' can't be es<br>' (ECDSA) to | tablished.<br>the list of know | n hosts.                           |            |        |           |
| _  _ _                                                                                                    | )<br>/ Ama                                                      | zon Linux 2 AMI                                                                                                    |                                                                                              |                                                                      |                                                                                                    |                                                |                                |                                    |            |        |           |

https://aws.amazon.com/amazon-linux-2/ 13 package(s) needed for security, out of 16 available Run "sudo yum update" to apply all updates. [ec2-user@ip-172-31-8-32 ~]\$

<u>ار</u>

2 root@ip-172-31-8-32:/home/ec2-user

[ec2-user@ip-172-31-8-32 ~]\$ uptime [ec2-user@ip-172-31-0-32 ~]\$ uptime
15:56:14 up 17 min, 1 user, load average: 0.42, 0.10, 0.03
[ec2-user@ip-172-31-8-32 ~]\$ sudo su
[root@ip-172-31-8-32 ec2-user]#

### 2. Create Elastic block storage:

Create a volume storage and attach storage to machine.

|                                                                                                    | B5 volume to attach to                                                                                                    | o any EC2 instance i                                                                                                    | in the same Availability Zo                                                                                                    | ine.                                                                                                    |                                                                                                    |                                                                                                    |                                                                                                    |                                                                                                    |                                                                                   | 1 0                                                 |
|----------------------------------------------------------------------------------------------------|----------------------------------------------------------------------------------------------------|----------------------------------------------------------------------------------------------------|----------------------------------------------------------------------------------------------------|----------------------------------------------------------------------------------------------------|----------------------------------------------------------------------------------------------------|----------------------------------------------------------------------------------------------------|----------------------------------------------------------------------------------------------------|----------------------------------------------------------------------------------------------------|-----------------------------------------------------------------------------------|-----------------------------------------------------|
| 100000000000000000000000000000000000000                                                                                                    |                                                                                                    |                                                                                                    |                                                                                                    |                                                                                                    |                                                                                                    |                                                                                                    |                                                                                                    |                                                                                                    |                                                                                   |                                                     |
| Volume setti                                                                                                    | ngs                                                                                                    |                                                                                                    |                                                                                                    |                                                                                                    |                                                                                                    |                                                                                                    |                                                                                                    |                                                                                                    |                                                                                   |                                                     |
| Volume type Info                                                                                                    | a                                                                                                    |                                                                                                    |                                                                                                    |                                                                                                    |                                                                                                    |                                                                                                    |                                                                                                    |                                                                                                    |                                                                                   |                                                     |
| General Purpose                                                                                                    | e SSD (gp2)                                                                                                    |                                                                                                    |                                                                                                    |                                                                                                    |                                                                                                    |                                                                                                    |                                                                                                    |                                                                                                    |                                                                                   |                                                     |
| Size (GiB) Into                                                                                                    |                                                                                                    |                                                                                                    |                                                                                                    |                                                                                                    |                                                                                                    |                                                                                                    |                                                                                                    |                                                                                                    |                                                                                   |                                                     |
| 100                                                                                                    |                                                                                                    |                                                                                                    |                                                                                                    |                                                                                                    |                                                                                                    |                                                                                                    |                                                                                                    |                                                                                                    |                                                                                   |                                                     |
| Min. 1 Gib, Max 163                                                                                                    | 384 GIB. The value must b                                                                                                    | e an integer                                                                                                    |                                                                                                    |                                                                                                    |                                                                                                    |                                                                                                    |                                                                                                    |                                                                                                    |                                                                                   |                                                     |
| KOPS Info                                                                                                    |                                                                                                    |                                                                                                    |                                                                                                    |                                                                                                    |                                                                                                    |                                                                                                    |                                                                                                    |                                                                                                    |                                                                                   |                                                     |
| 300 / 3000                                                                                                    |                                                                                                    |                                                                                                    |                                                                                                    |                                                                                                    |                                                                                                    |                                                                                                    |                                                                                                    |                                                                                                    |                                                                                   |                                                     |
| Baseline of 3 IOPS p                                                                                                    | ser GB with a minimum of                                                                                                    | F 100 10PS, burstable to                                                                                                    | a 3000 IOPS.                                                                                                    |                                                                                                    |                                                                                                    |                                                                                                    |                                                                                                    |                                                                                                    |                                                                                   |                                                     |
| Throughput (MiB/                                                                                                    | l/s) into                                                                                                    |                                                                                                    |                                                                                                    |                                                                                                    |                                                                                                    |                                                                                                    |                                                                                                    |                                                                                                    |                                                                                   |                                                     |
| Not applicable                                                                                                    |                                                                                                    |                                                                                                    |                                                                                                    |                                                                                                    |                                                                                                    |                                                                                                    |                                                                                                    |                                                                                                    |                                                                                   | -                                                   |
| Availability Zone                                                                                                    | Info                                                                                                    |                                                                                                    |                                                                                                    |                                                                                                    |                                                                                                    |                                                                                                    |                                                                                                    |                                                                                                    |                                                                                   |                                                     |
| us-west-2c                                                                                                    |                                                                                                    |                                                                                                    | •                                                                                                    |                                                                                                    |                                                                                                    |                                                                                                    |                                                                                                    |                                                                                                    |                                                                                   |                                                     |
| Snapshot ID - out                                                                                                    | tional Info                                                                                                    |                                                                                                    |                                                                                                    |                                                                                                    |                                                                                                    |                                                                                                    |                                                                                                    |                                                                                                    |                                                                                   |                                                     |
| Don't create uni                                                                                                    | lume from a second bot                                                                                                    |                                                                                                    | - 0                                                                                                    |                                                                                                    |                                                                                                    |                                                                                                    |                                                                                                    |                                                                                                    |                                                                                   |                                                     |
| Encryption Info                                                                                                    |                                                                                                    | 2.0-100 (NAU) - 11, - 12, W                                                                                                    | NUMBER OF STREET                                                                                                    | 1                                                                                                    |                                                                                                    |                                                                                                    | ~ .                                                                                                    |                                                                                                    | T CAMPANY A                                                                       | ÷                                                   |
| Encryption Infe<br>III Senaces Q 5<br>New EC2 Experience<br>Net or what you think                                                                                                    | Search for services, fea<br>Successfully<br>Vou can no                                                                                                    | tures, blogs, docs, or<br>y created volume <u>vo</u><br>ow create Amazon D                                                                                                    | of more<br>al-Ocb3999813939bd47.<br>Data Lifecycle Manager po                                                                                                    | [Alt+5]                                                                                                    | gement directly from th                                                                                                    | his screen. Select the volume                                                                                                    | E &                                                                                                    | (C) then choo                                                                                                    | Oregon 👻<br>ise Actions,                                                          | Rohetha<br>X                                        |
| Encryption Infe<br>III Services Q. 5<br>New EC2 Experience<br>Tetos what you than<br>2 Dashboard<br>2 Global View                                                                                                    | Search for services, fear<br>Successfully<br>You can no<br>Create sna                                                                                                    | ures, blogs, docs, ar<br>y created volume <u>vo</u><br>ow create Amazon D<br>apshot lifecycle pol                                                                                                    | nd more<br>3L-Dcb3999813939b647,<br>Data Lifecycle Manager po<br>Licy. For more information                                                                                                    | [Alt+5]<br>Nicles to automate snapshot mana<br>n, see the Knowledge Center article                                                                                                    | gement directly from th                                                                                                    | his screen. Select the volume                                                                                                    | E 🕹                                                                                                    | ©<br>then choo                                                                                                    | Dregon •<br>ose Actions,                                                          | kohetha<br>X<br>X                                   |
| Encryption inte<br>Services Q 5<br>New EC2 Experience<br>Takte arthof you three<br>2 Dashboard<br>2 Global View<br>ents                                                                                                    | Search for services, four<br>Successfully<br>You can m<br>Create sma<br>Volumes (5                                                                                              | tares, blogs, dacs; ar<br>y created volume <u>vo</u><br>ow create Amazon D<br>apshot lifecycle pol<br>5)                                                                                                    | od more<br>ALOCE59998139396647<br>Data Lifecycle Manager po<br>Licy. For more information                                                                                                    | [Alt+5]<br>Nicles to automate snapshot mana<br>n, see the Knowledge Center article                                                                                                    | gement directly from th                                                                                                    | his screen. Select the volume                                                                                                    | D A                                                                                                    | then choo                                                                                                    | Oregon •<br>ose Actions,<br>Create ve                                             | Rohitha<br>X<br>X                                   |
| Encryption inte<br>Encryption inte<br>Services Q. S<br>New EC2 Experience<br>Tab and any multitat<br>2 Cashboard<br>2 Global View<br>ents<br>gs                                                                                                    | Search for services, fear<br>Successfully<br>You can m<br>Create sm<br>Volumes (5<br>Q. Search                                                                                  | tures, blogs, docs, an<br>y created volume yo<br>ow create Amazon D<br>apshot lifecycle pol<br>5)                                                                                                    | id more<br>3-Oct-399381 39339bd47<br>Data Lifecycle Manager po<br>licy. For more information                                                                                                    | [Alt+5]<br>Nicles to automate snapshot mana<br>n, see the Knowledge Center article                                                                                                    | gement directly from th                                                                                                    | his screen. Select the volume                                                                                                    | D A                                                                                                    | then choo                                                                                                    | Oregon •<br>Ise Actions,<br>Create vo<br>< 1                                      | Rohetha<br>X<br>X<br>Diume                          |
| Encryption inte<br>Encryption inte<br>Services Q. S<br>New EC2 Experience<br>X autorautoration<br>2. Dashboard<br>2. Global View<br>ents<br>p<br>ints                                                                                                    | Search for services, feed<br>Successfully<br>You can m<br>Create sm<br>Volumes (S<br>Q. Search<br>IDPS V                                                                        | tares, blogs, dacs, ar<br>y created volume vo<br>ow create Amazon D<br>ow create Amazon D<br>ow creat | id more<br>K-Oct30938139358647<br>Data Lifecycle Manager pe<br>licy. For more information<br>₩ Snapshot ♥                                                                                                    | [Alt=5]<br>Nicles to automate snapshot mana<br>n, see the Knowledge Center article<br>Created                                                                                                    | gement directly from th<br>2<br>Availability Zone                                                                                     | his screen. Select the volume                                                                                                    | D A is to back up, and C Action Alarm status                                                                                                    | then choo                                                                                                    | Oregon  Create ve Create ve 1 Attached                                            | Rohitha<br>X<br>X<br>blume<br>> ©<br>4 Instances    |
| Encryption inte<br>Encryption inte<br>Wew EC2 Experience ×<br>2. Dashboard<br>2. Global View<br>ents<br>p<br>ints<br>tances                                                                                                    | Starch for services, fail<br>Successfully<br>You can m<br>Create sn:<br>Volumes (S<br>Q. Search<br>HDPS ₹<br>100                                                                | tariis, blogs, docs, at<br>y created volume yo<br>ow create Amazon D<br>ow create Amazon D<br>ow crea | id more<br>K-Ocb39938139339bd47<br>Data Lifecycle Manager pe<br>liey. For more information<br>♥ Snapshot ♥<br>snap-O52782a                                                                                                    | [Alt=5]<br>Nicles to automate snapshot mana<br>n, see the Knowledge Center article<br>Created The Created The C | gement directly from th<br>2<br>Availability Zone<br>us-west-2c                                                                       | his screen. Select the volume<br>♥ Volume state ♥<br>♥ Available                                                                                                    | E A                                                                                                    | then choc                                                                                                    | Oregon                                                                            | Rohitha<br>X<br>X<br>olume<br>> ©<br>5 Instances    |
| Encryption inte<br>Encryption inte<br>New EC2 Experience X<br>2 Cashboard<br>2 Global View<br>ents<br>gs<br>mits<br>stances<br>stances                                                                                                    | Storch for survicus, four<br>Successfully<br>You can m<br>Create sno<br>Volumes (S<br>Q. Search<br>IOPS T<br>100<br>100                                                         | tarvis, blogs, decs, at<br>y created volume vo<br>ow create Amazon D<br>ow create Amazon D<br>ow crea | id more:<br>1-0c559938159359bd47<br>Data Lifecycle Manager pe<br>licy. For more information<br>♥ Snapshot ♥<br>snap-052782a<br>snap-052782a                                                                                                    | [Alt+5]<br>Nicles to automate snapshot mana<br>n, see the Knowledge Center article<br>Created ▼<br>2022/10/25 18:03 GMT+5<br>2022/10/25 19:10 GMT+5                                                                                                    | gement directly from th<br>z<br>Availability Zone<br>us-west-2c<br>us-west-2c                                                         | <ul> <li>♥ Volume state ♥</li> <li>♥ Available</li> <li>♥ Available</li> </ul>                                                                                                    | E 4<br>s to back up, and<br>C Acti<br>Alarm status<br>No alarms<br>No alarms                                                                                                    | then choo                                                                                                    | Oregon   Oregon   Create ve  Attached                                             | Rohma<br>X<br>X<br>Blume<br>) (9)<br>I Instances    |
| Encryption inte<br>Encryption (enter<br>New EC2 Experience<br>2 Cashboard<br>2 Global View<br>ents<br>ga<br>nits<br>tances<br>tances<br>tances isso                                                                                                    | Storch for survicus, four<br>Successfully<br>You can m<br>Create size<br>Volumes (S<br>Q. Search<br>HDPS T<br>100<br>100<br>100                                                 | unis, blogs, decs, an<br>y created volume vo<br>ow create Amazon D<br>ow create Amazon D<br>ow create Amazon D<br>of Throughput 3<br>-<br>-                                                                                                    | id more:<br>L-Ocb.599981.59359bd47<br>Data Lifecycle Manager pc<br>licy. For more information<br>♥ Snapshot ♥<br>snap-052782a<br>snap-052782a<br>snap-052782a                                                                                                    | [Alt+5]<br>Nicles to automate snapshot mana<br>n, see the Knowledge Center article<br>Created ▼<br>2022/10/25 18:03 GMT+5<br>2022/10/25 19:10 GMT+5<br>2022/10/25 21:09 GMT+5                                                                                                    | gement directly from th<br>z<br>Availability Zone<br>us-west-2c<br>us-west-2c<br>us-west-2c                                           | <ul> <li>♥ Volume state ♥</li> <li>♥ Available</li> <li>♥ Available</li> <li>♥ In-use</li> </ul>                                                                                                 | E 4<br>s to back up, and<br>C Acti<br>Alarm status<br>No alarms<br>No alarms<br>No alarms                                                                                            | then choo                                                                                                    | Oregon   Create ve  Create ve  Attached  -  -  -  -  -  -  -  -  -  -  -  -  -    | Rohrtha<br>X<br>X<br>Dolume<br>3 (2)<br>4 Instances |
| Encryption inte<br>Encryption inte<br>New EC2 Experience X<br>2 Cashboard<br>2 Global View<br>ents<br>gs<br>nits<br>stances<br>stances<br>stances<br>stances<br>stances<br>stances<br>tances see                                                                                                    | Storch for survices, feu<br>Storcessfully<br>③ You can m<br>Create sm<br>Volumes (5<br>② Search<br>10P5 ▼<br>100<br>100<br>300                                                  | unis, blogs, decs, an<br>y created volume vo<br>ow create Amazon D<br>ow create Amazon D<br>ow create Amazon D<br>of Throughput 1<br>-<br>-<br>-                                                                                                    | Id more:<br>I-Octo599981593950647<br>Data Lifecycle Manager pe<br>licy: For more information<br>Snapshot ♥<br>Snapshot ♥<br>Snap-052782a<br>snap-052782a<br>-                                                                                                    | [Alt+5]<br>Alicles to automate snapshot mana<br>n, see the Knowledge Center article<br>Created ▼<br>2022/10/25 18:03 GMT+5<br>2022/10/25 19:10 GMT+5<br>2022/10/25 21:09 GMT+5<br>2022/10/26 21:06 GMT+5                                                                                                    | gement directly from th<br>z<br>Availability Zone<br>us-west-2c<br>us-west-2c<br>us-west-2c<br>us-west-2c                             | <ul> <li>▼ Volume state ▼</li> <li>○ Available</li> <li>○ In-use</li> <li>○ Available</li> </ul>                                                                                                 | E A<br>s to back up, and<br>C Acti<br>Alarm status<br>No alarms<br>No alarms<br>No alarms<br>No alarms                                                                               | then choo                                                                                                    | Oregon +                                                                          | Rohrina<br>X<br>X<br>Dolume<br>> ©<br>1 Instances   |
| Encryption inte<br>Encryption interest<br>New EC2 Experience X<br>2 Cashboard<br>2 Global View<br>ents<br>95<br>mits<br>stances<br>stances | Storch for services, feu<br>Storcessfully<br>③ You can m<br>Create sm<br>Volumes (S<br>Q. Search<br>10P5 ▼<br>100<br>100<br>300<br>300                                          | unis, blogs, dacs, an<br>y created volume vo<br>bow create Amazon D<br>bow create Amazon D<br>bow cre                                                                                                    | Id more:<br>I-Ocb.599981 59359bd47<br>Data Lifecycle Manager po<br>licy: For more information<br>▼ Snapshot ♥<br>Snap-052782a<br>snap-052782a<br>-<br>-                                                                                                    | [Alt+5]<br>Alicles to automate snapshot mana<br>n, see the Knowledge Center article<br>Created ▼<br>2022/10/25 18:05 GMT+5<br>2022/10/25 19:10 GMT+5<br>2022/10/25 21:08 GMT+5<br>2022/10/25 21:08 GMT+5<br>2022/10/25 23:41 GMT+5                                                                                                    | gement directly from th<br>z<br>Availability Zone<br>us-west-2c<br>us-west-2c<br>us-west-2c<br>us-west-2c<br>us-west-2c               | <ul> <li>♥ Volume state ♥</li> <li>○ Available</li> <li>○ In-use</li> <li>○ Available</li> <li>○ Available</li> <li>○ Available</li> <li>○ Available</li> <li>○ Available</li> </ul>             | Alarm status     No alarms     No alarms     No alarms     No alarms     No alarms     No alarms     No alarms     No alarms     No alarms     No alarms     No alarms     No alarms | then choose the second second | Oregon +                                                                          | Roherha<br>X<br>X<br>Dolume<br>> ©<br>I Instances   |
| Encryption inte<br>Encryption (etc.)<br>New EC2 Experience<br>Table and up un think<br>2 Obshiboard<br>2 Global View<br>ents<br>59<br>mits<br>stances<br>stances<br>stances<br>tance Types<br>unch Templates<br>ot Requests<br>vings Plans                                                                                                    | Starch for services, feu<br>Starch for services, feu<br>Successfully<br>Successfully<br>Volumes (S<br>Q, Search<br>IOPS ₹<br>100<br>100<br>300<br>4                             | unis, blogs, dies, an<br>reasted volume vo<br>ow create Amazon D<br>ow create Amazon D<br>5)<br>Throughput 2<br>-<br>-<br>-<br>-<br>-                                                                                                    | d more:<br>L-Ocb.599581.59359b642<br>Data Lifecycle Manager po<br>licy. For more information<br>Snapshot ♥<br>Snapshot ♥<br>Snap-052782a<br>-<br>-                                                                                                    | [Alt+5]<br>Ilicies to automate snapshot mana<br>n, see the Knowledge Center article<br>Created ▼<br>2022/10/25 18:03 GHT+5<br>2022/10/25 19:10 GHT+5<br>2022/10/25 21:09 GHT+5<br>2022/10/25 23:41 GHT+5                                                                                                    | gement directly from the<br>Availability Zone<br>us-west-2c<br>us-west-2c<br>us-west-2c<br>us-west-2a                                 | <ul> <li>▼ Volume state ▼</li> <li>○ Available</li> <li>○ Available</li> <li>○ In-use</li> <li>○ Available</li> </ul>                                                                            | E A<br>s to back up, and<br>C Acti<br>Alarm status<br>No alarms<br>No alarms<br>No alarms<br>No alarms<br>No alarms<br>No alarms                                                     | then choose the second second se                                                                                                    | Oregon   Create ve  Attached  -  -  -  -  -  -  -  -  -  -  -  -  -               | Rohma<br>X<br>X<br>Dume<br>3 ©<br>1 Instances       |
| Encryption inte<br>Encryption inte<br>New EC2 Experience<br>Take anter you data<br>22 Dashboard<br>22 Global View<br>vents<br>ags<br>ags<br>atances<br>stances<br>stances<br>stances<br>stances<br>pot Requests<br>aving Plans<br>served Instances vent                                                                                                    | Starch for services, feu<br>Starch for services, feu<br>Successfully<br>Volumes (S<br>Q. Search<br>IOPS =<br>100<br>100<br>300<br>4                                             | unis, blogs, dacs, an<br>created volume volume volume solution<br>ow create Amazon D<br>ow create Amazon D<br>ow c                                                                                                    | ed more<br>ReOch3999813939h647<br>Data Lifecycle Manager pr<br>Bicy: For more information<br>The Snapshot The Snap-052782a<br>Snap-052782a<br>-<br>-                                                                                                    | [Alt=5]<br>kicles to automate snapshot mana<br>n, see the Knowledge Center article<br>Created ▼<br>2022/10/25 18:03 GMT+5<br>2022/10/25 19:10 GMT+5<br>2022/10/25 21:06 GMT+5<br>2022/10/25 23:41 GMT+5                                                                                                    | gement directly from th<br>2<br>Availability Zone<br>us-west-2c<br>us-west-2c<br>us-west-2c<br>us-west-2c<br>us-west-2c<br>us-west-2c | <ul> <li>✓ Volume state ♥</li> <li>○ Available</li> <li>○ Available</li> <li>○ Available</li> <li>○ Available</li> <li>○ Available</li> <li>○ Available</li> </ul>                               | E & A<br>es to back up, and<br>C Acto<br>Alarm status<br>No alarms<br>No alarms<br>No alarms<br>No alarms<br>No alarms                                                               | then choo                                                                                                    | Crease ve<br>se Actions,<br>Crease ve<br>4 1<br>Attached<br>-<br>-<br>-<br>-<br>- | Rohma<br>X<br>X<br>Solume<br>3 (Instances           |
| Encryption inte<br>Encryption inte<br>New EC2 Experience 2<br>22 Dashboard<br>22 Global View<br>verss<br>stances<br>stances     | Starch for services, feu<br>Starch for services, feu<br>Successfully<br>Successfully<br>Volumes (S<br>Q, Search<br>IOPS ₹<br>100<br>100<br>300<br>300<br>4                      | unis, blogs, dacs, an<br>created volume vo<br>ow create Amazon D<br>ow create Amazon D<br>5)<br>Throughput 2<br>-<br>-<br>-<br>-<br>-                                                                                                    | ed more<br>REOR53992813939h647<br>Data Lifecycle Manager po<br>tity. For more information<br>The Snapshot The Snap-052782a<br>Snap-052782a<br>-                                                                                                    | [Alt+5]<br>klicles to automate snapshot mana<br>n, see the Knowledge Center article<br>Created ▼<br>2022/10/25 18:03 GMT+5<br>2022/10/25 19:10 GMT+5<br>2022/10/25 21:06 GMT+5<br>2022/10/25 23:41 GMT+5                                                                                                    | gement directly from th<br>2<br>Availability Zone<br>us-west-2c<br>us-west-2c<br>us-west-2c<br>us-west-2c<br>us-west-2c<br>us-west-2c | <ul> <li>✓ Volume state ♥</li> <li>⊘ Available</li> <li>⊘ Available</li> <li>⊘ Available</li> <li>⊘ Available</li> <li>⊘ Available</li> <li>⊘ Available</li> </ul>                               | E & A<br>es to back up, and<br>C Actor<br>Alarms status<br>No alarms<br>No alarms<br>No alarms<br>No alarms<br>No alarms                                                             | then choc<br>on: •                                                                                                    | Oregon V<br>ise Actions,<br>Create ve<br>4 1<br>Attached<br>-<br>                 | Rohrsta<br>X<br>X<br>blume<br>> ©<br>4 Instances    |
| Encryption inte<br>Encryption inte<br>New EC2 Experience<br>Take anter you attware<br>C2 Dashboard<br>C2 Global View<br>vents<br>sigs<br>stances<br>stances      | Starch for services, feu<br>Starch for services, feu<br>Successfully<br>Successfully<br>Volumes (S<br>Q, Search<br>10P5 ₹<br>100<br>100<br>100<br>300<br>4                      | tanis, blogs, dives, ar<br>créated volume so<br>ow create Amazon D<br>apshot lifecycle pol<br>5)<br>Throughput 3<br>-<br>-<br>-<br>-                                                                                                    | ed more<br>REOR53995813939h647<br>Data Lifecycle Manager pr<br>tity: For more information<br>The Snapshot The Snapshot The Snapshot The Snapshot The Snapshot The Snapshot Snapshot Snapsh                                                                                                    | [Alt+S]<br>klicles to automate snapshot mana<br>1, see the Knowledge Center article<br>Created ▼<br>2022/10/25 18:03 GMT+5<br>2022/10/25 19:10 GMT+5<br>2022/10/25 21:09 GMT+5<br>2022/10/25 21:06 GMT+5<br>2022/10/25 25:41 GMT+5                                                                                                    | gement directly from th<br>a<br>Availability Zone<br>us-west-2c<br>us-west-2c<br>us-west-2c<br>us-west-2c<br>us-west-2c<br>us-west-2c | ♥     Volume state     ♥       ●     Available     ●       ●     Available     ●       ●     Available     ●       ●     Available     ●       ●     Available     ●       ●     Available     ● | E A<br>es to back up, and<br>C Acti<br>Alarm status<br>No alarms<br>No alarms<br>No alarms<br>No alarms                                                                              | then choose                                                                                                    | Oregon   See Actions,  Create ve  Attached                                        | Rohrna<br>X<br>X<br>blume<br>> ©<br>I Instances     |
| Encryption inte<br>Carbon intervention<br>New EC2 Experience<br>Tel to suble yunder<br>C2 Global View<br>vents<br>ags<br>imits<br>restances<br>restances<br>restanc                                                                                 | Storch for sarvicus, four<br>Storch for sarvicus, four<br>Storcessfully<br>You can no<br>Create sm<br>Volumes (5<br>Q. Search<br>IDP5 =<br>100<br>100<br>100<br>300<br>300<br>4 | tanis, blogs, dives, ar<br>created volume so<br>ow create Amazon D<br>apshot lifecycle pol<br>5)<br>Throughput 3<br>-<br>-<br>-<br>-                                                                                                    | ALOCK 399581 3939h642<br>ALOCK 399581 3939h642<br>Data Lifecycle Manager pr<br>licy: For more information<br>Snapshot: T<br>Snapshot: T<br>Snap | [Alt+S]<br>ticles to automate snapshot mana<br>1, see the Knowledge Center article<br>Created ▼<br>2022/10/25 18:03 GMT+S<br>2022/10/25 19:10 GMT+S<br>2022/10/25 21:09 GMT+S<br>2022/10/26 21:06 GMT+S<br>2022/10/25 23:41 GMT+S                                                                                                    | gement directly from th<br>2<br>Availability Zone<br>us-west-2c<br>us-west-2c<br>us-west-2c<br>us-west-2c<br>us-west-2c               | <ul> <li>▼ Volume state ▼</li> <li>○ Available</li> <li>○ Available</li> <li>○ Available</li> <li>○ Available</li> <li>○ Available</li> <li>○ Available</li> </ul>                               | Alarm status     No alarms     No alarms     No alarms     No alarms     No alarms                                                                                                   | then choose the second second | Oregon   See Actions,  Create ve  Attached                                        | Roherba<br>X<br>X<br>alume<br>3 (2)<br>1 Instances  |

| aws        | Services        | <b>Q</b> Search for servi                          | ces, features, blogs, docs, and                                              | l more                               |                                    | [Alt+S]                   |            |                    |         |                                |                |                |      |          |
|------------|-----------------|----------------------------------------------------|------------------------------------------------------------------------------|--------------------------------------|------------------------------------|---------------------------|------------|--------------------|---------|--------------------------------|----------------|----------------|------|----------|
| =          | Attach a voto   | ne to an instance to t                             | ise it as you would a regular                                                | physical nai                         | ra alsk arive.                     | 6                         |            |                    |         |                                |                |                |      |          |
|            | Basic de        | tails                                              |                                                                              |                                      |                                    |                           |            |                    |         |                                |                |                |      |          |
|            | Volume ID       |                                                    |                                                                              |                                      |                                    |                           |            |                    |         |                                |                |                |      |          |
|            | 🗗 vol-Od        | b3999813939bd47                                    |                                                                              |                                      |                                    |                           |            |                    |         |                                |                |                |      |          |
|            | Availabilit     | / Zone                                             |                                                                              |                                      |                                    |                           |            |                    |         |                                |                |                |      |          |
|            | us-west-20      |                                                    |                                                                              |                                      |                                    |                           |            |                    |         |                                |                |                |      |          |
|            | Instance        | nfo                                                |                                                                              |                                      |                                    |                           |            |                    |         |                                |                |                |      |          |
|            | i-02b92         | b442455926a                                        |                                                                              | •                                    | C                                  |                           |            |                    |         |                                |                |                |      |          |
|            | Only instand    | es in the same Availabilit                         | y Zone as the selected volume an                                             | e displayed.                         |                                    |                           |            |                    |         |                                |                |                |      |          |
|            | Device nar      | ne Info                                            |                                                                              |                                      |                                    |                           |            |                    |         |                                |                |                |      |          |
|            | /dev/sdf        |                                                    |                                                                              |                                      |                                    |                           |            |                    |         |                                |                |                |      |          |
|            | Recommend       | led device names for Linu                          | oc /dev/sda1 for root volume. /de                                            | v/sd[f-p] for                        | data volumes.                      |                           |            |                    |         |                                |                |                |      |          |
|            | /de<br>the      | v/xvdp internally, even<br>details) is /dev/sdf th | en when the device name en<br>hrough <b>/dev/sdp.</b>                        | tered here (                         | and shown i                        | n                         |            |                    |         |                                |                |                |      |          |
|            |                 |                                                    |                                                                              |                                      |                                    | Cance                     | L          | Attach vol         | ume     |                                |                |                |      |          |
| G Gmail    | 🖬 YouTube 🛃 Ma  | is 🧔 School of Continuinui 💧                       | 🌐 AWS Management 🌘 Free Cloud                                                | Comput 🥌 H                           | How to install LAM.                |                           |            |                    |         |                                |                |                |      |          |
| aws        | Services Q S    | earch for services, features, bi                   | logs, docs, and more                                                         | [Alt+S]                              |                                    |                           |            |                    |         | δ                              | <b>A</b> (     | 🔊 Oregon 🔻     | R    | ohitha 🔻 |
| New E      | C2 Experience X | <ul> <li>Successfully attach</li> </ul>            | ed volume <u>vol-0cb3999813939bd47</u>                                       | to instance <u>i-0</u>               | 269216442455                       | 926a                      |            |                    |         | n Recolution of shall be state |                |                |      | × .      |
| EC2 Das    | hboard          | You can now create snapshot                        | ite Amazon Data Lifecycle Manager p<br>lifecycle policy. For more informatio | olicies to auton<br>in, see the Know | nate snapshot m<br>wiedge Center a | ianagement din<br>rticle. | ectly from | m this screen. Sel | ect the | volumes to back                | up, and then o | hoose Actions, |      | ×        |
| EC2 Glob   | bal View        | Volumes (5)                                        |                                                                              |                                      |                                    |                           |            |                    |         | C                              | Actions        | Create         | olum | e        |
| Tags       |                 | Q. Search                                          |                                                                              |                                      |                                    |                           |            |                    |         |                                | 1              | < 1            | 5.   | 0        |
| Limits     |                 | Name                                               | ∀ Volume 10                                                                  | Type 👳                               | Size                               | 9 IOP5                    | v          | Throughput         | v       | Snepshot                       | Created        |                | v    | Avai     |
| • Instance | 5               | 0 .                                                | vol-083f7cc4e86259499                                                        | gp2                                  | 8 GIB                              | 100                       |            | 1                  |         | snap-052782a                   | 2022/10        | /25 18:03 GMT+ | 5:   | us-w     |
| Instance   | 5 time          |                                                    | vol-0f2516de3459e009e                                                        | gp2                                  | 8 GIB                              | 100                       |            | 3                  |         | snap-052782a                   | 2022/10        | /25 19:10 GMT+ | 5    | 115×10   |
| Instance   | Types           | 0.00                                               | vol-00c11f906ad453a75                                                        | gp2                                  | 8 GiB                              | 100                       |            | 10                 |         | snap-052782a                   | 2022/10        | /25 21:08 GMT+ | 5:   | 115-W    |
| Launch 1   | emplates        | 0                                                  | vol-6cb3999813939bd47                                                        | gp2                                  | 100 GiB                            | 300                       |            | G                  |         | 15                             | 2022/10        | /26 21:06 GMT+ | 5:   | US-W     |
| Spot Ret   | quests          |                                                    | vol-0cc2f8f0a9938a685                                                        | gp2                                  | 100 GiB                            | 300                       |            | 17                 |         | <b>8</b> 3                     | 2022/10        | /25 23:41 GMT+ | 5:   | US-W     |
| Savings    | Plans           |                                                    |                                                                              |                                      |                                    | 1                         |            |                    |         |                                |                |                |      |          |

Make a file system and mount the file system.

```
https://aws.amazon.com/amazon-linux-2/

[ec2-user@ip-172-31-8-32 ~]$ sudo su

[root@ip-172-31-8-32 ec2-user]# lsdlk

bash: lsdlk: command not found

[root@ip-172-31-8-32 ec2-user]# lsblk

NAME MAJ:MIN RM SIZE RO TYPE MOUNTPOINT

xvda 202:0 0 8G 0 disk

\_xvda1 202:1 0 8G 0 part /

xvdf 202:80 0 100G 0 disk

[root@ip-172-31-8-32 ec2-user]# lsblk

NAME MAJ:MIN RM SIZE RO TYPE MOUNTPOINT

xvda 202:0 0 8G 0 disk

\_xvda1 202:1 0 8G 0 part /

[root@ip-172-31-8-32 ec2-user]# lsblk

NAME MAJ:MIN RM SIZE RO TYPE MOUNTPOINT

xvda 202:0 0 8G 0 disk

\_xvda1 202:1 0 8G 0 part /

[root@ip-172-31-8-32 ec2-user]# lsblk

NAME MAJ:MIN RM SIZE RO TYPE MOUNTPOINT

xvda 202:0 0 8G 0 disk

\_xvda1 202:1 0 8G 0 part /

xvda 202:0 0 8G 0 disk
```

Z root@ip-172-31-8-32:/home/ec2-user

| )evice                 | Start                | t<br>10777     | End          | Sector          | s Size        | Туре       | . (i)                          |
|------------------------|----------------------|----------------|--------------|-----------------|---------------|------------|--------------------------------|
| /dev/xvda<br>/dev/xvda | 1 4090<br>128 2048   | 3 16777<br>3 4 | 182 1<br>095 | 204             | / 8G<br>8 1M  | BIOS       | boot                           |
| Partition              | table e              | ntries         | are r        | not in (        | disk or       | rder.      |                                |
| Disk /dev              | /xvdf: 10            | 00 GiB,        | 1073         | 3741824         | 00 byte       | es, 20     | 09715200 sectors               |
| Units: se              | ctors of             | 1 * 51         | .2 = 5       | bl2 byt         | 25            | 1 54       |                                |
| Sector S1              | ze (logi             | cal/pny        | sical        | 12 512          | bytes         | / 51       | z bytes                        |
| 1/U size               | (minimum,            | optima         | 1): :        | 12 DYC          | es / 51       | LZ DY      | tes                            |
| [root@1p-              | 172-31-8<br>172 31 9 | -32 ecz        | -user        | -ј# mка:        | ir atta       | acn        |                                |
| mota-data              | =/dov/xw             | -32 eC2<br>1f  | -user        | -]# IIIKI<br>ic | izo=512       | ) s /u     | 20/2001                        |
| meca-uaca              | =/ 42 0/ 200         |                |              | 13.             | rts7=51       | 2          | attr=2 projid32bit=1           |
|                        | _                    |                |              | cri             | r=1           |            | finobt=1. sparse=0             |
| data                   | -                    |                |              | bs:             | ize=409       | 96 I       | blocks=26214400, imaxpct=25    |
|                        | -                    |                |              | su              | nit=0         |            | swidth=0 blks                  |
| naming                 | =version             | 2              |              | bs              | ize=409       | 96 a       | ascii-ci=0 ftype=1             |
| log                    | =internal            | l log          |              | bs              | ize=409       | 96 I       | blocks=12800, version=2        |
|                        | -                    |                |              | se              | ctsz=51       | 12         | sunit=0 blks, lazy-count=1     |
| realtime               | =none                |                |              | ex              | tsz=409       | 96 I       | blocks=0, rtextents=0          |
| [root@ip-              | 172-31-8             | -32 ec2        | -user        | `]# pwd         |               |            |                                |
| /home/ec2              | -user                |                |              |                 |               |            |                                |
| [root@ip-              | 172-31-8             | -32 ec2        | -user        | ]# mou          | nt -t >       | (fs /o     | dev/xvdf /home/ec2-user/attach |
| [root@ip-              | 172-31-8             | -32 ec2        | -user        | `]# df ∙        | -ht           |            |                                |
| dt: optio              | n require            | es an a        | irgume       | ent             | 't'           |            |                                |
| Iry df -               | -neip' to            | or more        | 10+0         | ormation        | n.<br>⊾⊤      |            |                                |
| [root@ip-              | 1/2-31-0<br>m Tv/    | -oz ecz        | -user        | ·]# ar ·        | -ni<br>Avail  | Uco%       | Mounted on                     |
| devtmofs               | n iyi<br>dev         | /tmnfc         | A7/N         |                 | AVA11<br>/7/M | 05e%<br>0% | /dev                           |
| tmnfs                  | tm                   | nfs            | 483          | 1 0             | 483M          | 0%         | /dev/shm                       |
| tmofs                  | tm                   | ofs            | 483          | 416K            | 482M          | 1%         | /run                           |
| tmpfs                  | tm                   | ofs            | 483          | 1 0             | 483M          | 0%         | /svs/fs/cgroup                 |
| /dev/xvda              | 1 xf                 | 5              | 8.00         | 1.9G            | 6.2G          | 23%        | /                              |
| tmpfs                  | tm                   | ofs            | 971          | 1 0             | 97M           | 0%         | /run/user/1000                 |
| /dev/xvdf              | xf                   | 5              | 1000         | G 135M          | 100G          | 1%         | /home/ec2-user/attach          |
| [root@ip-              | 172-31-8             | -32 ec2        | -user        | ·]#             |               |            |                                |
|                        |                      |                |              |                 |               |            |                                |
|                        |                      |                |              |                 |               |            |                                |
|                        |                      |                |              |                 |               |            |                                |

Create some files in the file system and unmount the file system.

[root@ip-172-31-8-32 ec2-user]# lsblk NAME MAJ:MIN RM SIZE RO TYPE MOUNTPOINT xvda 202:0 0 8G 0 disk L\_xvda1 202:1 0 8G 0 part / xvdf 202:80 0 100G 0 disk /home/ec2-user/attach [root@ip-172-31-8-32 ec2-user]# cd attach [root@ip-172-31-8-32 attach]# pwd /home/ec2-user/attach [root@ip-172-31-8-32 attach]# touch {1..10}.txt [root@ip-172-31-8-32 attach]# ls 10.txt 1.txt 2.txt 3.txt 4.txt 5.txt 6.txt 7.txt 8.txt 9.txt [root@ip-172-31-8-32 attach]#

| [ec2-user@ip-1/2 | 2-31-8-32  | ~]\$su | ido su            |         |       |                       |
|------------------|------------|--------|-------------------|---------|-------|-----------------------|
| [root@ip-172-31- | -8-32 ec2- | user]# | ¢ cd s            | torage  |       |                       |
| bash: cd: storag | ge: No suc | h file | e or d            | irector | ry    |                       |
| [root@ip-172-31- | -8-32 ec2- | user]# | ŧdf -I            | hT      |       |                       |
| Filesystem T     | Type 🛛     | Size   | Used /            | Avail l | Jse%  | Mounted on            |
| devtmpfs d       | devtmpfs 🚽 | 474M   | 0                 | 474M    | 0%    | /dev                  |
| tmpfs t          | tmpfs -    | 483M   | 0                 | 483M    | 0%    | /dev/shm              |
| tmpfs t          | tmpfs -    | 483M   | 448K              | 482M    | 1%    | /run                  |
| tmpfs t          | tmpfs -    | 483M   | 0                 | 483M    | 0%    | /sys/fs/cgroup        |
| /dev/xvda1 x     | xfs        | 8.0G   | 1.9G              | 6.2G    | 23%   | /                     |
| /dev/xvdf x      | xfs        | 100G   | 135M              | 100G    | 1%    | /home/ec2-user/attach |
| tmpfs t          | tmpfs      | 97M    | 0                 | 97M     | 0%    | /run/user/1000        |
| [root@ip-172-31- | -8-32 ec2- | user]# | ‡ 1sb1            | k       |       |                       |
| NAME MAJ:MIN     | RM SIZE    | RO TYP | PE MOUI           | NTPOIN  | г     |                       |
| xvda 202:0       | 0 8G       | 0 dis  | sk                |         |       |                       |
| └_xvda1 202:1    | 0 8G       | 0 par  | rt /              |         |       |                       |
| xvdf 202:80      | 0 100G     | 0 dis  | sk /hoi           | me/ec2· | -user | /attach               |
| [root@ip-172-31- | -8-32 ec2- | user]# | ‡cda <sup>.</sup> | ttach   |       |                       |
| [root@ip-172-31- | -8-32 atta | ch]# c | d sto             | rage    |       |                       |
| [root@ip-172-31- | -8-32 stor | age]#  | touch             | {116    | 0}.tx | t                     |
| [root@ip-172-31- | -8-32 stor | age]#  | ls                |         |       |                       |
| 10.txt 1.txt 2   | 2.txt 3.t  | xt 4.  | txt               | 5.txt   | 6.tx  | t 7.txt 8.txt 9.txt   |
| [root@ip-172-31- | -8-32 stor | age]#  | cd                |         |       |                       |
| bash: cd: comm   | mand not f | ound   |                   |         |       |                       |
| [root@ip-172-31- | -8-32 stor | age]#  | cd                |         |       |                       |
| [root@ip-172-31- | -8-32 atta | ch]# c | :d                |         |       |                       |
| [root@ip-172-31- | -8-32 ec2- | user]# | tumou             | nt /hor | ne/ec | 2-user/storage        |
| umount: /home/ec | c2-user/st | orage: | nom               | ount po | pint  | specified.            |
| [root@ip-172-31- | -8-32 ec2- | user]# | tumoui            | nt /hor | ne/ec | 2-user/attach         |
| umount: /home/ec | c2-user/at | tach:  | targe             | t is bu | usy.  |                       |
| [root@ip-172-31- | -8-32 ec2- | user]# | ‡ df -            | hT      |       |                       |
| Filesystem T     | Type 🛛     | Size   | Used /            | Avail l | Jse%  | Mounted on            |
| devtmpfs d       | devtmpfs 🚽 | 474M   | 0                 | 474M    | 0%    | /dev                  |
| tmpfs t          | tmpfs      | 483M   | 0                 | 483M    | 0%    | /dev/shm              |
| tmpfs t          | tmpfs      | 483M   | 448K              | 482M    | 1%    | /run                  |
| tmpfs t          | tmpfs      | 483M   | 0                 | 483M    | 0%    | /sys/fs/cgroup        |
| /dev/xvda1 x     | xfs        | 8.0G   | 1.9G              | 6.2G    | 23%   |                       |
| /dev/xvdf x      | xfs        | 100G   | 135M              | 100G    | 1%    | /home/ec2-user/attach |
| tmpfs t          | tmpfs      | 97M    | 0                 | 97M     | 0%    | /run/user/1000        |
| [root@ip-172-31- | -8-32 ec2- | user]# |                   |         |       |                       |
|                  |            |        |                   |         |       |                       |

3. \_

|                                              |      | 1.410          |                     | 1                                                       |           |                               |        | 1.6                               |         |                      |          |                          | 9                    |           | ř.          |             | -      |
|----------------------------------------------|------|----------------|---------------------|---------------------------------------------------------|-----------|-------------------------------|--------|-----------------------------------|---------|----------------------|----------|--------------------------|----------------------|-----------|-------------|-------------|--------|
| New EC2 Experience<br>Tell us what you think | if ⊴ | you need your  | ated sna<br>snapsho | apsnot <u>snap-014dc8t5t</u><br>ot to be immediately av | ailable o | <u>91</u> from v<br>onsider u | ing Fa | <u>voi-ucczrsi</u><br>st Snapshot | Restore | <u>8a685</u> .<br>2. |          |                          |                      | Manage    | tast snaps  | hot restore | ×      |
| EC2 Dashboard                                | () Y | /ou can now cr | eate Am             | azon Data Lifecycle Ma                                  | nager p   | olicies to a                  | utoma  | te snapshot                       | manag   | ement dire           | ctly fro | m this screen. Select ti | he volumes to back u | p, and th | en choose J | Actions,    | ×      |
| EC2 Global View                              |      | Create snapsh  | ot lifecy           | cle policy. For more inf                                | ormatio   | n, see the                    | Knowl  | edge Center                       | article | 9                    |          |                          |                      |           |             |             |        |
| Events                                       | Vol  | umes (8)       |                     |                                                         |           |                               |        |                                   |         |                      |          |                          | C                    | Action    | 15 🔻        | Create vol  | ume    |
| Tags                                         | 0    | Search         |                     |                                                         |           |                               |        |                                   |         |                      |          |                          |                      |           |             | (1)         | 0      |
| Limits                                       |      |                |                     |                                                         |           | 19422304                      |        | 10442503                          |         |                      |          |                          | 1.200300 (MS         |           |             |             | •      |
| ▼ Instances                                  |      | Name           | 4                   | Volume ID                                               | 4         | Туре                          | Δ      | Size                              | A       | IOPS                 | 4        | Throughput V             | Snapshot V           | Creat     | ted         |             |        |
| Instances sev                                | 0    | -              |                     | vol-083f7cc4e86259                                      | 499       | gp2                           |        | 8 GiB                             |         | 100                  |          | •                        | snap-052782a         | 2022      | 2/10/25 18  | :03 GMT+5:  | . US-W |
| Instance Types                               |      |                |                     | vol-Of2516de3459el                                      | 009e      | gp2                           |        | 8 GIB                             |         | 100                  |          | 920                      | snap-052782a         | 2022      | 2/10/25 19  | :10 GMT+5:  | . US-W |
| Instance Types                               | П    | -              |                     | vol-00c11f906ad453                                      | 3a75      | gp2                           |        | 8 GiB                             |         | 100                  |          | (a)                      | snap-052782a         | 2022      | 2/10/25 21  | 08 GMT+5:   | , US-W |
| Launch Templates                             | 0    | (*)            |                     | vol-0cb3999813939                                       | bd47      | gp2                           |        | 100 GiB                           |         | 300                  |          |                          | 5 <b>9</b> 0         | 2022      | 2/10/26 21: | 06 GMT+5:   | us-w   |
| Spot Requests                                | D.   | -              |                     | vol-08aa663bf85f00                                      | 564       | gp2                           |        | 8 GiB                             |         | 100                  |          | 1991                     | snap-052782a         | 2022      | 2/10/27 19  | 33 GMT+5:   | . Ц5-W |
| Reserved Instances                           |      | -              |                     | vol-0f9e6ed20f79d1                                      | 010       | gp2                           |        | 8 GiB                             |         | 100                  |          |                          | snap-052782a         | 2022      | 2/10/27 19  | :52 GMT+5:  | US-W   |
| Dedicated Hosts                              | à    |                |                     | vol-0459bc9b55aa3                                       | 6f0a      | gp2                           |        | 8 GiB                             |         | 100                  |          | 948                      | snap-052782a         | 2022      | 2/10/27 19: | 55 GMT+5:   | US-W   |
| Scheduled Instances                          |      | (=)            |                     | vol-Occ2f8f0a9938a                                      | 683       | gp2                           |        | 100 GiB                           |         | 300                  |          | (a)                      | ж.                   | 2022      | 2/10/25 23  | 41 GMT+5:   | , us-w |
| Capacity Reservations                        | ¢    |                |                     |                                                         |           |                               |        |                                   |         |                      |          |                          |                      |           |             |             |        |
| - Later size                                 | -    |                |                     |                                                         |           |                               |        | 3                                 | -       |                      |          |                          |                      |           |             |             |        |
| • moges                                      | Sele | ct a volume al | ove                 |                                                         |           |                               |        |                                   |         |                      |          |                          |                      |           |             |             |        |
| AMIS New                                     |      |                |                     |                                                         |           |                               |        |                                   |         |                      |          |                          |                      |           |             |             |        |

#### Go to snapshots and verify.

| aws III Services           | <b>Q</b> Search for | services, | features, | blogs, d | ocs, and more      |           | [Ait+5]     |       |                       |     |           | Þ               | 4      | 0      | Oregon 🔻    | Roh    | itha 🔻 |
|----------------------------|---------------------|-----------|-----------|----------|--------------------|-----------|-------------|-------|-----------------------|-----|-----------|-----------------|--------|--------|-------------|--------|--------|
| Reserved Instances         | ŝ                   | napsh     | ots (1/1  | 1)       |                    |           |             |       |                       |     | CZ        | Recycle Bin     | Action | s 🔻    | Create sna  | apshot |        |
| Dedicated Hosts            |                     | Owned t   | y me 🔻    | Q        | Search             |           |             |       |                       |     |           |                 |        |        | < 1         | > (    | 0      |
| Scheduled Instances        |                     | N         | ame       | v        | Snapshot ID        | V         | Size        | v     | Description           | V   | Storage v | Snapshot status | v      | Starte | d           |        | v      |
| Capacity Reservations      | U                   | R         | hitha Sto | va       | snap-014dc8f5bcdbc | 8b91      | 100 GiB     | i i   | Rohitha Storage snapc | hat | Standard  | ⊘ Completed     |        | 2022/  | 11/01 21:33 | GMT+5: | :      |
| <ul> <li>Images</li> </ul> | () ()               |           |           |          |                    |           |             |       |                       |     |           |                 |        |        |             |        | - 2    |
| AMIS New                   |                     |           |           |          |                    |           |             |       |                       |     |           |                 |        |        |             |        |        |
| AMI Catalog                | -                   |           |           |          |                    |           |             |       |                       |     |           |                 |        |        |             |        |        |
| ▼ Elastic Block Store      |                     |           |           |          |                    |           |             |       |                       |     |           |                 |        |        |             |        |        |
| Volumes                    |                     |           |           |          |                    |           |             |       |                       |     |           |                 |        |        |             |        |        |
| Snapshots                  |                     |           |           |          |                    |           |             |       |                       |     |           |                 |        |        |             |        |        |
| Lifecycle Manager          |                     |           |           |          |                    |           |             |       |                       |     |           |                 |        |        |             |        |        |
| ▼ Network & Security       |                     |           |           |          |                    |           |             |       |                       |     |           |                 |        |        |             |        |        |
| Security Groups            |                     |           |           |          |                    |           |             |       |                       |     |           |                 |        |        |             |        |        |
| Elastic IPs                |                     |           |           |          |                    |           |             |       |                       |     |           |                 |        |        |             |        |        |
| Placement Groups           |                     |           |           |          |                    |           |             |       |                       |     |           |                 |        |        |             |        |        |
| Key Pairs                  | s                   |           |           |          |                    |           |             |       |                       |     |           |                 |        |        |             |        |        |
| Network Interfaces         |                     |           |           |          |                    |           |             |       | =                     |     |           |                 |        |        | -           |        |        |
| Load Balancing             | Sr                  | napsho    | t ID: sna | p-014d   | c8f5bcdbc8b91 (Rol | iitha Sto | orage snape | that) |                       |     |           |                 |        |        |             |        | Î      |
| Load Balancers             |                     | Details   | Pe        | rmissior | s Storage tier     | Tags      |             |       |                       |     |           |                 |        |        |             |        |        |
| Toront Comments            |                     |           |           |          |                    |           |             |       |                       |     |           |                 |        |        |             |        |        |

Create a volume from snapshot.

| Settings                                                     |                    |
|--------------------------------------------------------------|--------------------|
| UVer Grant Star                                              |                    |
| Snapshot ID                                                  |                    |
| The ID of the original snapshot that is to be copied.        |                    |
| snap-014dc8f5bcdbc8b91 (Rohitha Storage snapc                | :hat)              |
| New snapshot settings                                        |                    |
| Description                                                  |                    |
| A description for the snapshot copy.                         |                    |
| [Copied snap-014dc8f5bcdbc8b91 from us-west-2] R             | Rohitha Storage sn |
| 255 characters maximum.                                      |                    |
|                                                              |                    |
| Destination Region                                           |                    |
| an-northeast-2                                               | -                  |
| up normedst-2                                                |                    |
| Encryption Info                                              |                    |
| Use Amazon EBS encryption as an encryption solution for your | EB5 resources.     |
| Encrypt this snapshot                                        |                    |

## 4. **AM** :

Create an instance and connect to Ubuntu server.

| aws iii Services Q. Sea                                                               | rch                                                                      | [Alt+S]                                                                                                    |                                | \$ Ø                                                                     | Singapore 🔻               | Rol  | hitha 🔻    |
|---------------------------------------------------------------------------------------|--------------------------------------------------------------------------|----------------------------------------------------------------------------------------------------|--------------------------------|--------------------------------------------------------------------------|---------------------------|------|------------|
| New EC2 Experience ×                                                                  | Instances (1/4) Info                                                     | C                                                                                                    | onnect Instance state          | Actions 🔻 Laun                                                           | ich instances             |      | <b>3</b> j |
|                                                                                       | Q. Find instance by attribute or tag (case-sensitive)                    | and a contract of the contract of the contract | 2040                           |                                                                          | < 1                       | > 0  | 0          |
| EC2 Global View                                                                       | Name V Instance ID                                                       | ) Instar                                                                                                    | nce state 🛛 🛛 🖉 🛛 Instance typ | e 🛛   Status check                                                       | Alarm statu               | ıs I | Avail      |
| Events                                                                                | Instance2 I-0082db4t                                                     | o3ce5133d2                                                                                                    | nning @Q t2.micro              | Ø 2/2 checks passed                                                      | No alarms                 | +    | ap-so      |
| Tags                                                                                  | Instance1 I-07723507                                                     | /Zeb1ə732f 🛛 🞯 Ru                                                                                                    | nning @@ t2.micro              | Ø 2/2 checks passed                                                      | No alarms                 | +    | ap-so      |
| Limits                                                                                | ApachePHP- Rohitha i-09038748                                            | 378e582baa 🛛 🞯 Ru                                                                                                    | nning @Q t2.micro              | Ø 2/2 checks passed                                                      | No alarms                 | +    | ap-so      |
| ▼ Instances                                                                           | Rohitha i-0a3f7a3c                                                       | 35fb713f0 🔗 Ru                                                                                                    | nning @Q t2.micro              | Ø 2/2 checks passed                                                      | No alarms                 | +    | ap-so      |
| Instances New<br>Instance Types<br>Launch Templates<br>Spot Requests<br>Savings Plans | Instance: i-0903874878e582baa (Apach<br>Details Security Networking Stor | ePHP- Rohitha)<br>age   Status checks                                                                                                    | =<br>Monitoring Tags           |                                                                          | 4                         | 9 ×  |            |
| Reserved Instances new                                                                | Instance ID<br>- 1-0903874878e582baa (ApachePHP- Rohitha)                | Public IPv4 address                                                                                                    | pen address 🖸                  | Private IPv4 addresses                                                   |                           |      |            |
| Capacity Reservations  Images                                                         | IPv6 address<br>_                                                        | Instance state<br>Ø Running                                                                                                    |                                | Public IPv4 DNS D ec2-54-255-155-254.ap-soi 1.compute.amazonaws.com   op | utheast-<br>en address [2 | 1    |            |

Connect to Apache and PHP server and launch a web application.

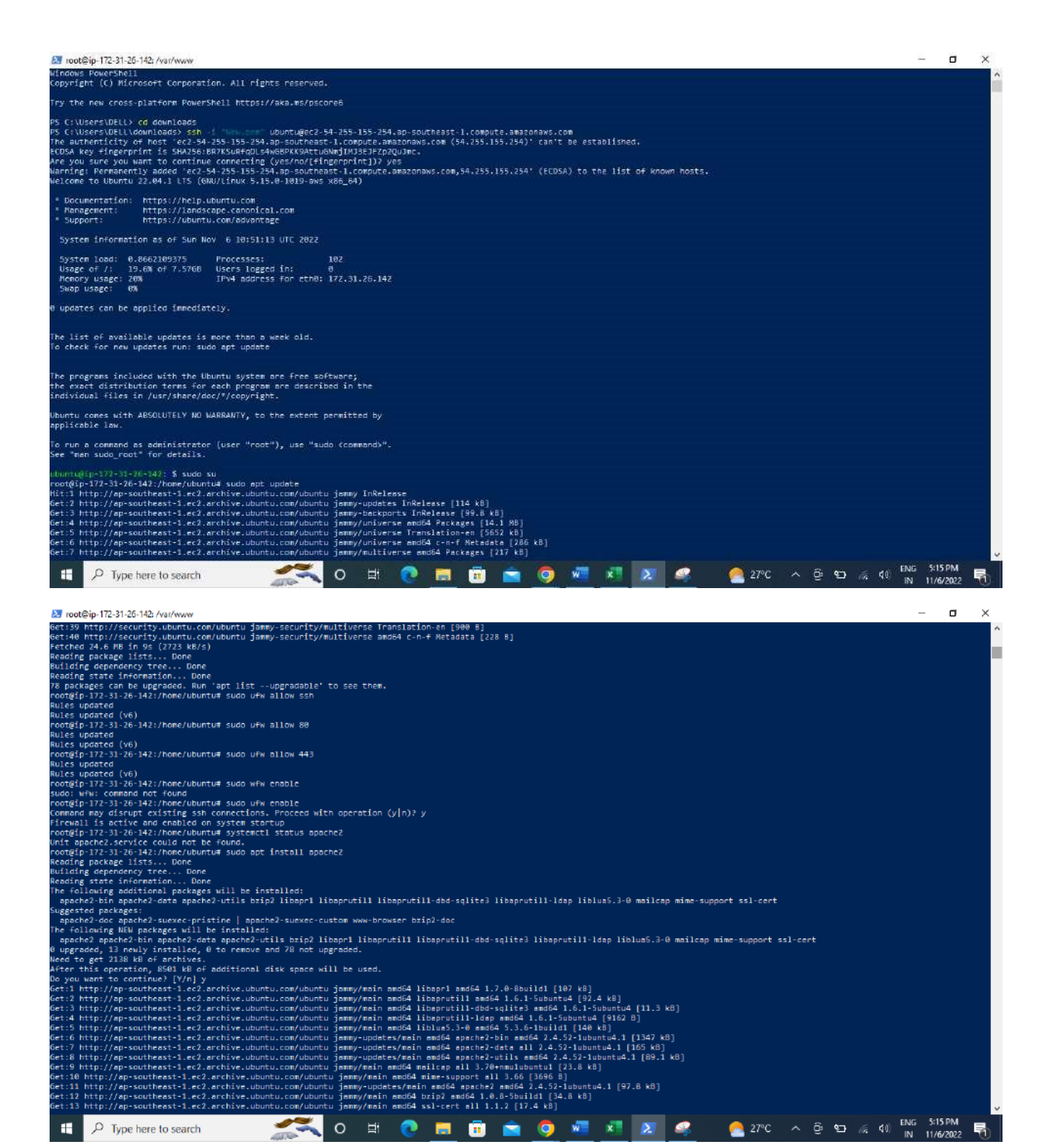

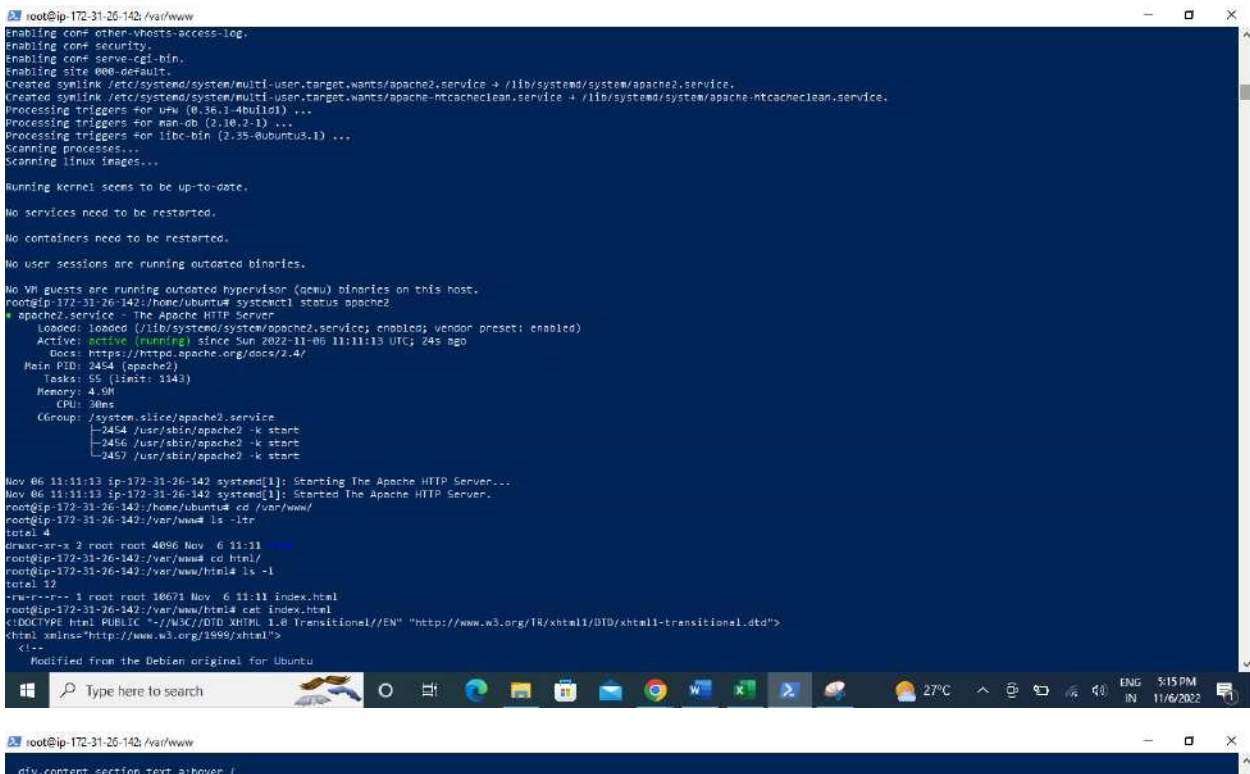

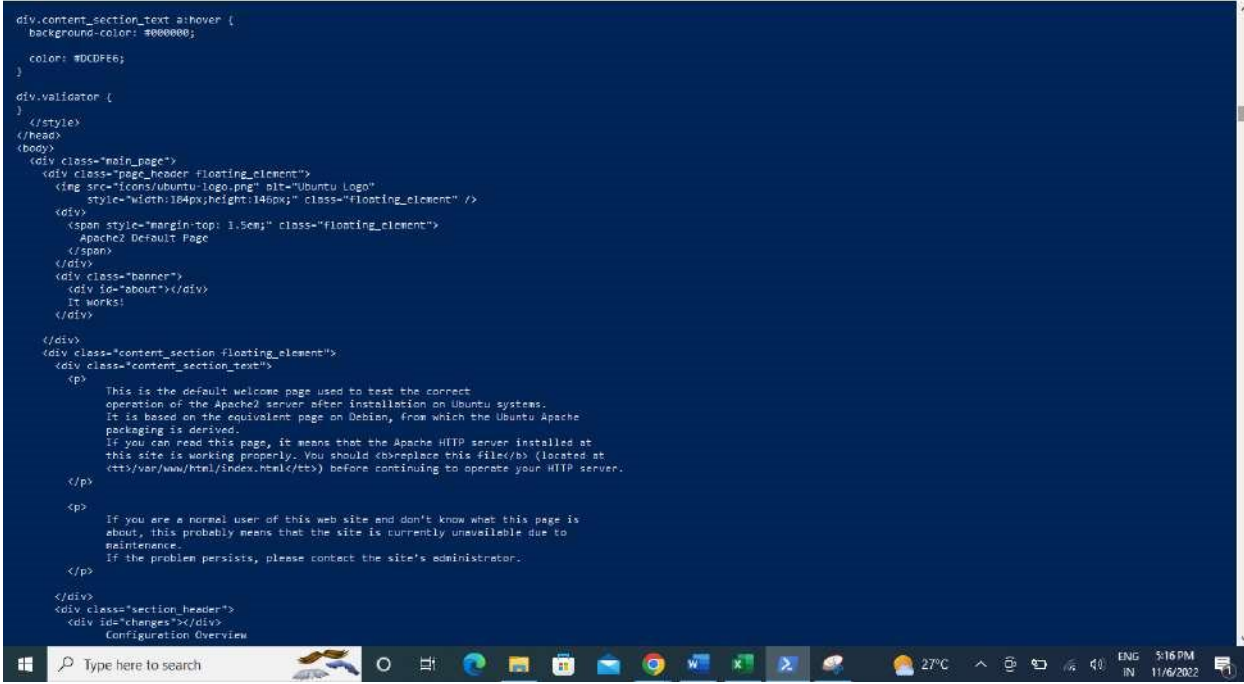